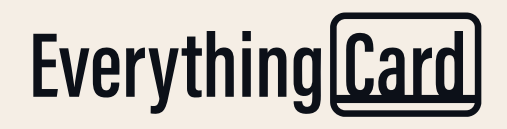

How to use your EverythingCard

# How to Redeem an EverythingCard you have Received

Let's start. How did you receive your EverythingCard?

**Physical card** 

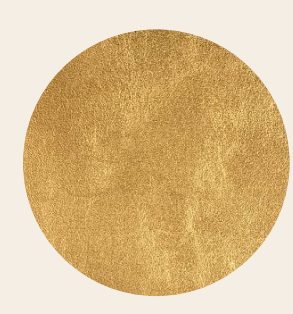

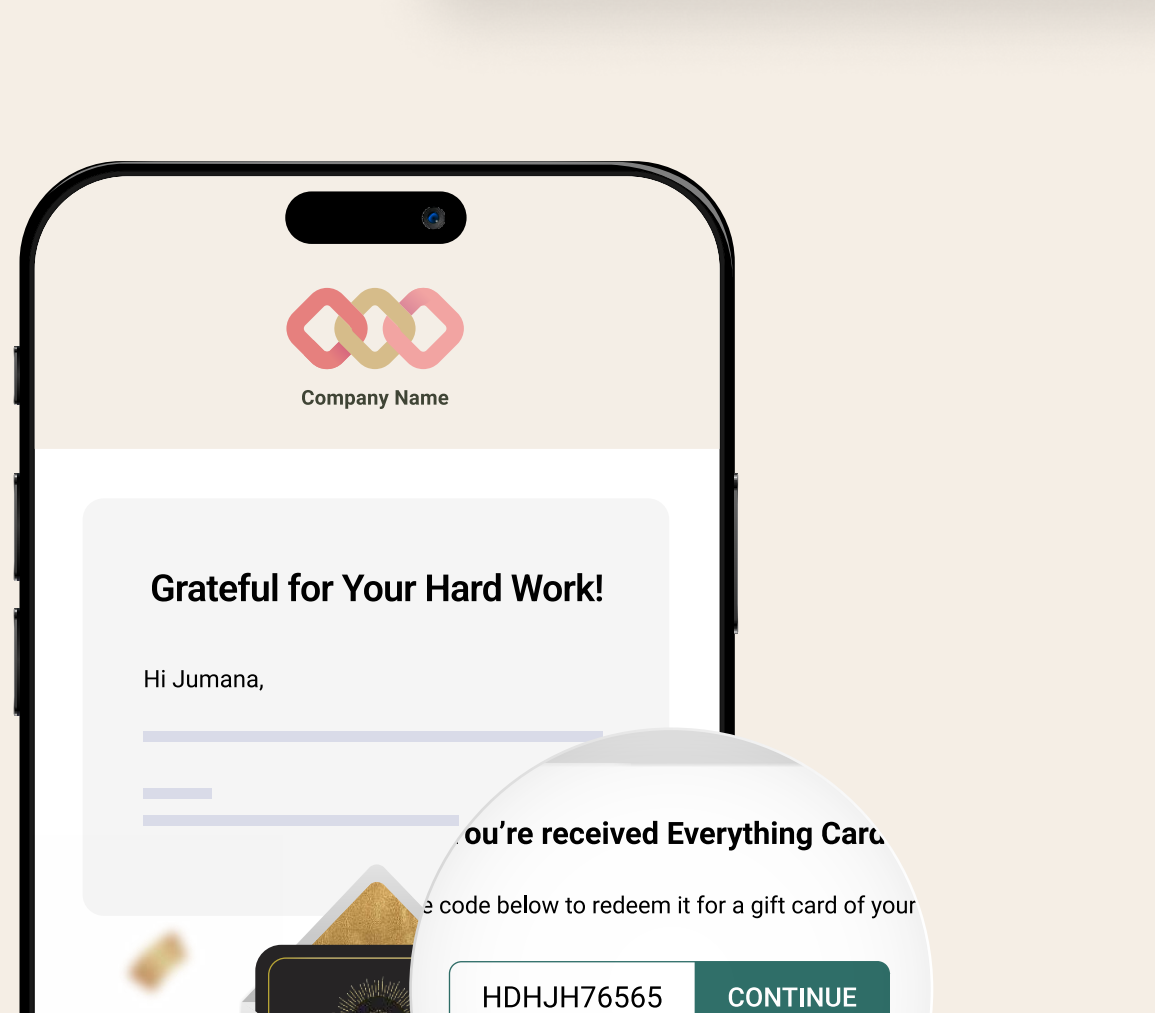

Email

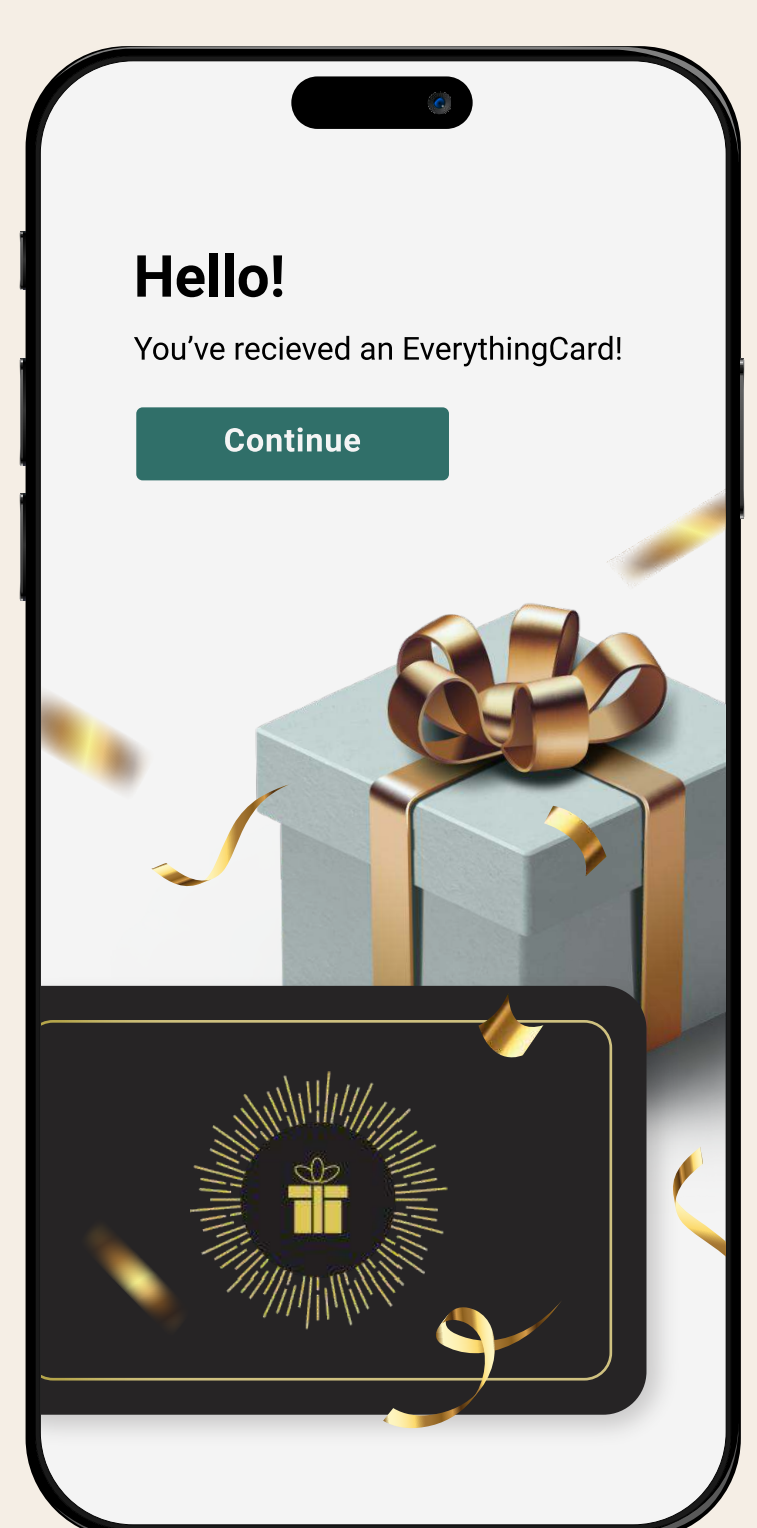

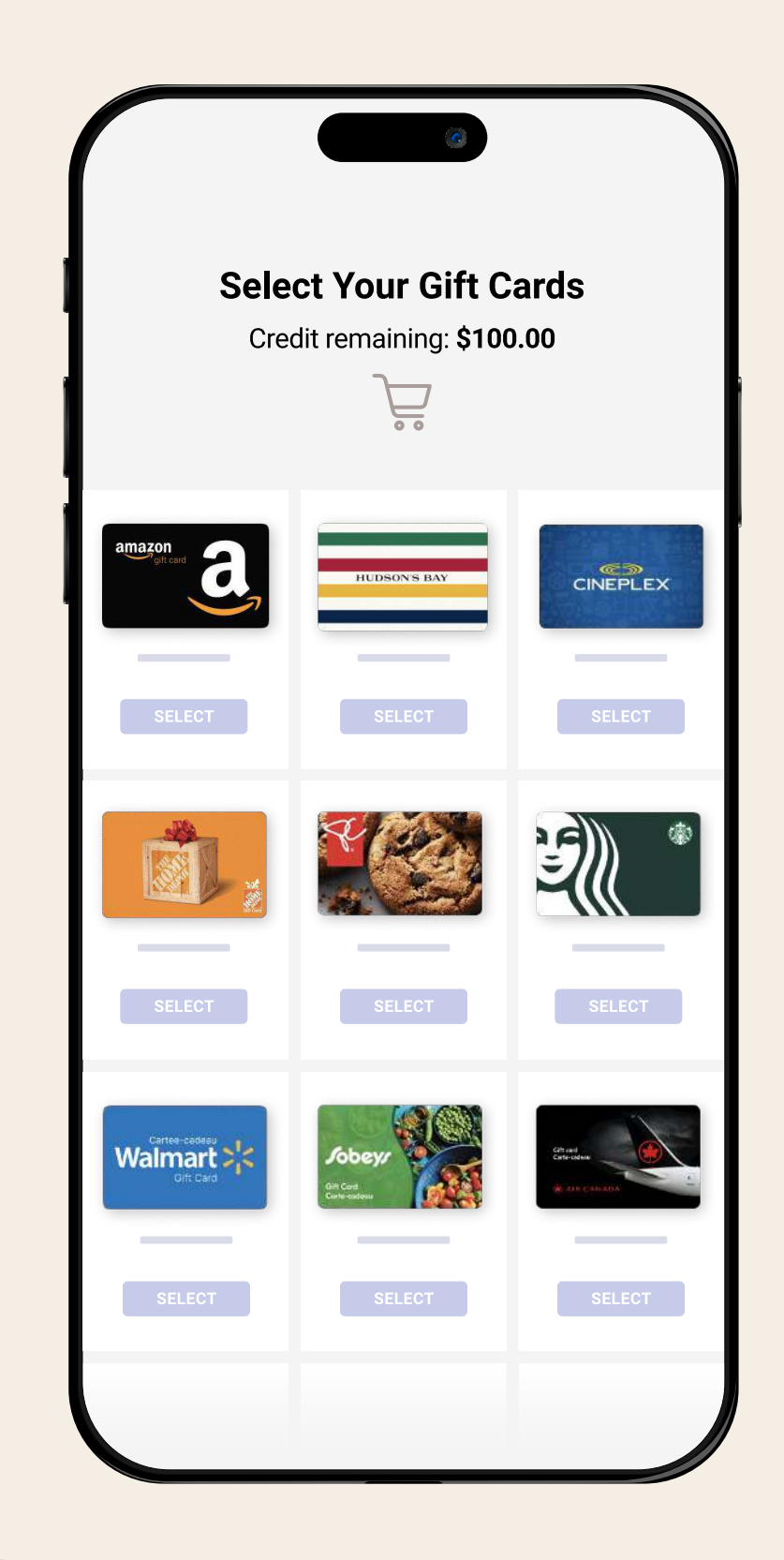

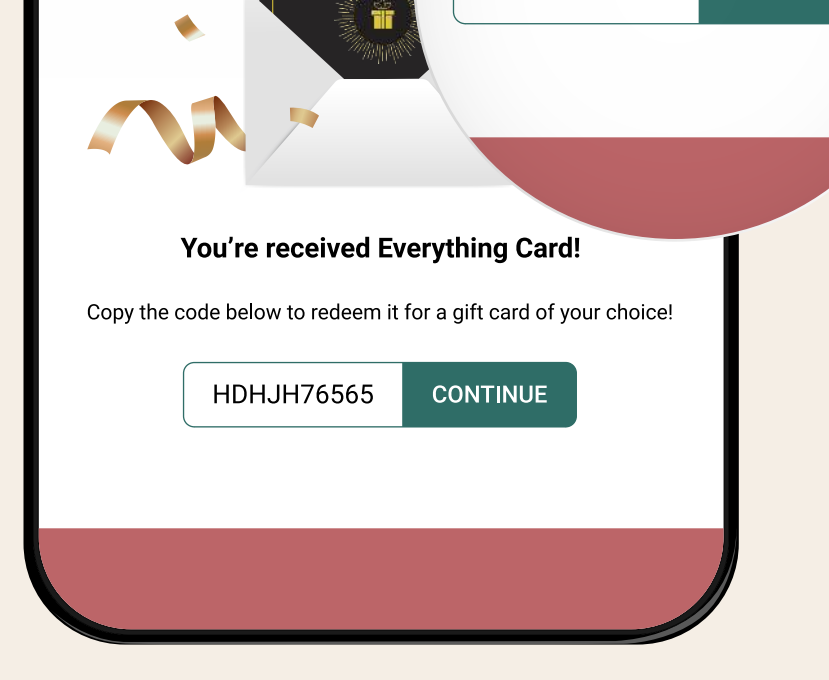

1

Open the email from hello@everythingcard.ca.

Copy the 10-digit code and click "Continue" to visit your redemption page. Click "Continue" to enter your code, and view your message. Then click "Choose Gift Card".

2

3

### Here's the best part:

Mix, match and choose your favourite gift cards

#### Need more support?

Visit our customer service page

Go to Customer Service

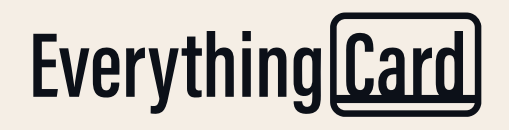

How to use your EverythingCard

# How to Redeem an EverythingCard you have Received

Let's start. How did you receive your EverythingCard?

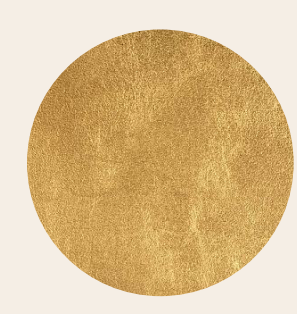

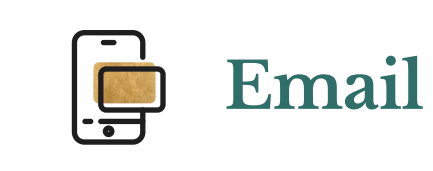

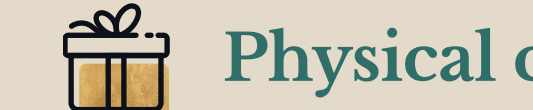

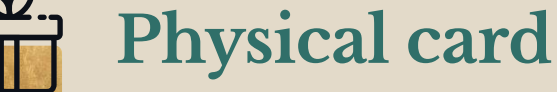

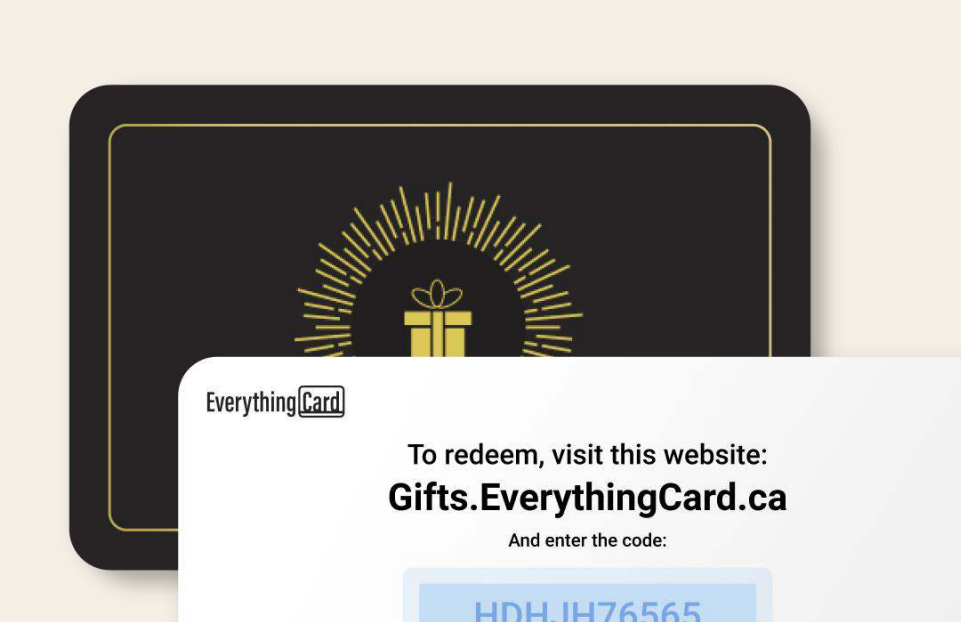

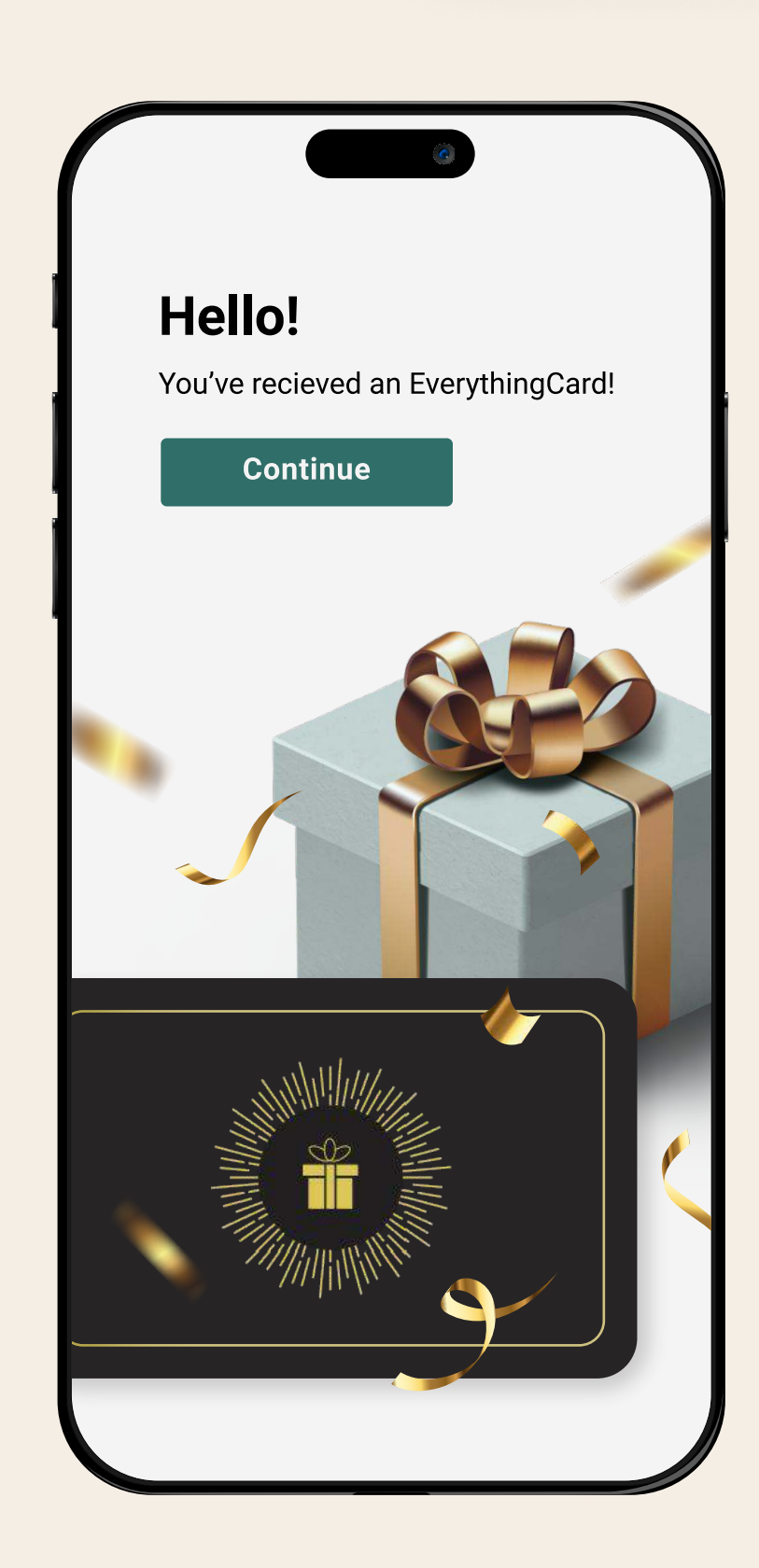

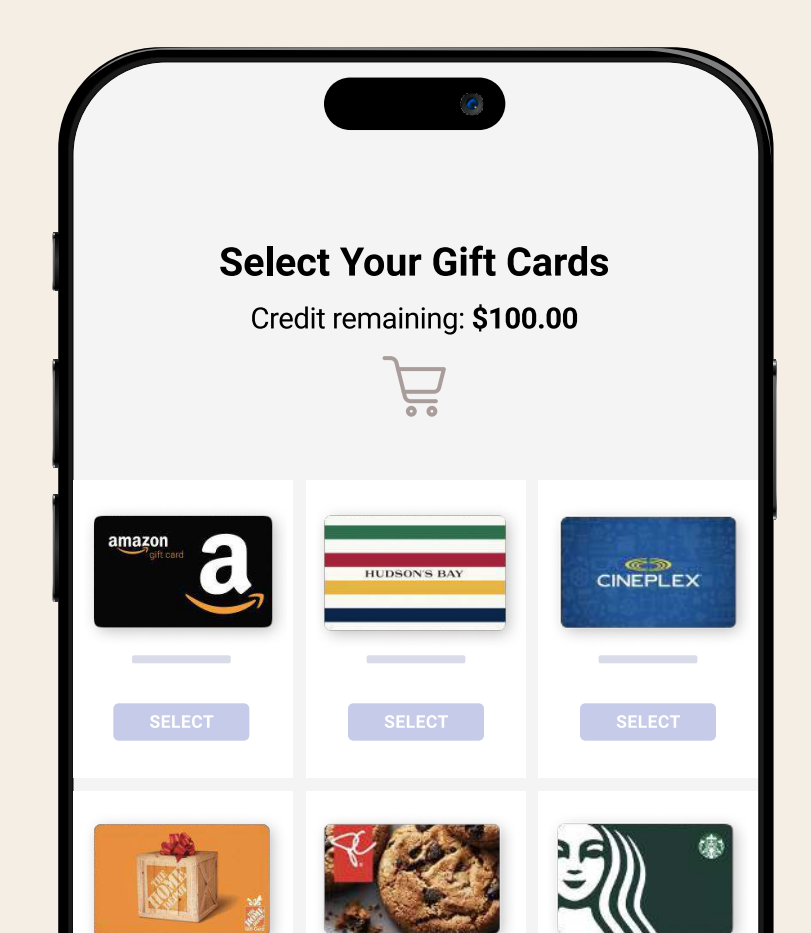

|                 | https://gifts.everyth | ningcard.ca |
|-----------------|-----------------------|-------------|
|                 | ·····p, girterer j er |             |
|                 |                       |             |
|                 |                       |             |
|                 |                       |             |
| 123456 12345678 |                       |             |

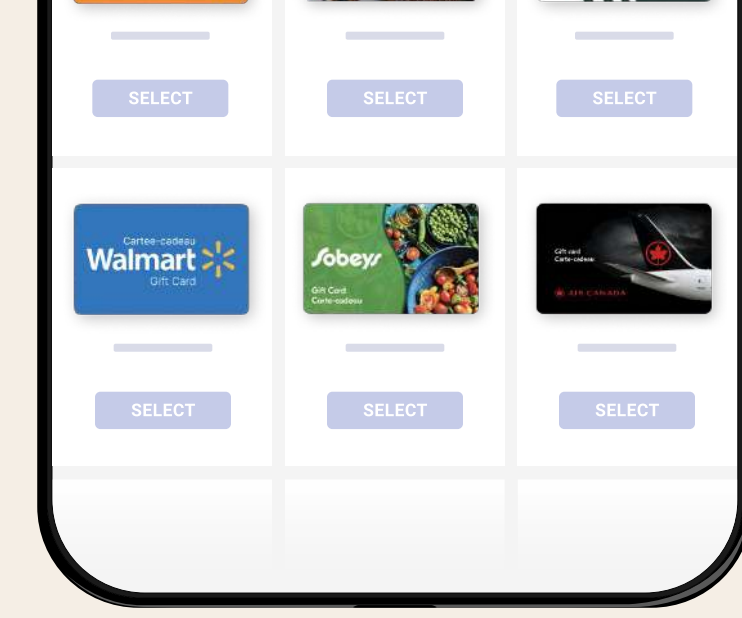

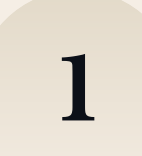

On the back of the plastic card, scratch to reveal your code.

From any web browser type in the website address.

Do not use "www".

For example:

Gifts.EverythingCard.ca

Or your company's custom URL:

Company.EverythingCard.ca

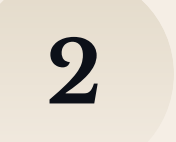

Click "Continue" to enter your code, and view your message.

Then click "Choose Gift Card".

3

### Here's the best part:

Mix, match and choose your favourite gift cards

Need more support?

Visit our customer service page

Go to Customer Service